## 如何參加「高雄市教育局青少年探索教育中心」的課程

1. 進入網站(<u>http://enews.kh.edu.tw/adventure/</u>),點選「選課系統」。

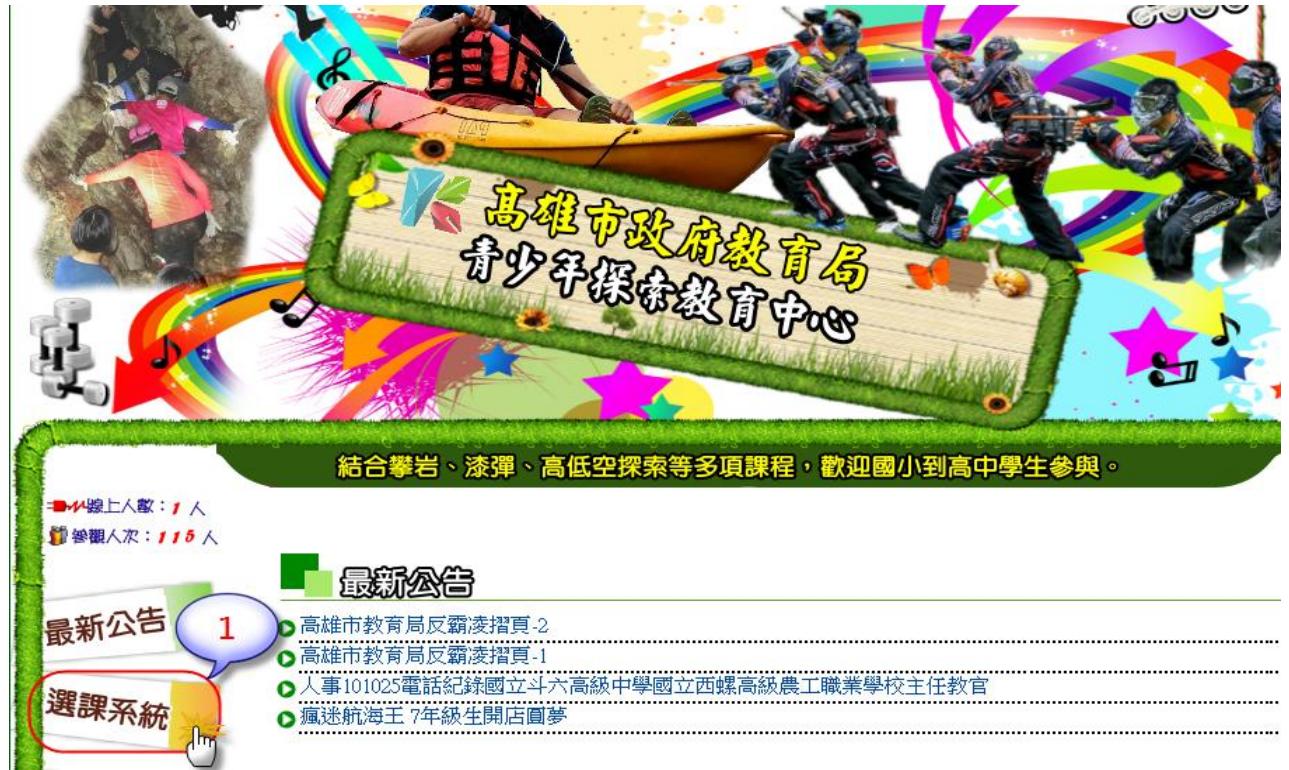

2. 由「週課程表」可看出有那些課程可以選擇及適用的年級,點選「課程」可觀看簡介。

|                           | 高雄市政府都             | 数育局「青少年            | 探索教育中心」週調                                                                            | 程表          |
|---------------------------|--------------------|--------------------|--------------------------------------------------------------------------------------|-------------|
| 時間                        | 星期 2               | 星期二                | 星期三                                                                                  | 星期四 星期五     |
| 上午<br>08:30               | 高空探索(上)<br>低空探索(上) |                    |                                                                                      |             |
| 至<br>11:30                | <b>然</b> 漆彈        | と調木舟               | <ul> <li></li></ul>                                                                  | <b>然</b> 漆彈 |
| 上午<br>13:30<br>至<br>16:30 | 高空探索(下)<br>低空探索(下) | 高空探索(下)<br>低空探索(下) | <ul> <li>高空探索(下)</li> <li>● 低空探索(下)</li> <li>● 低空探索(下)</li> <li>● 低空探索(下)</li> </ul> |             |
|                           | 低空探索(下)            | 國小五年級以上            |                                                                                      |             |
|                           | 低空探索(上)            | 國小五年級以上            |                                                                                      |             |
|                           | 柴山生態活動(下)          | 國小以上               | 請注意學制年級                                                                              | 的限制         |
| ±≡€₽                      | 柴山生態活動(上)          | 國小以上               |                                                                                      |             |
| 適用                        | 高空探索(下)            | 國中三年級以上            |                                                                                      |             |
| 年級                        | 高空探索(上)            | 國中三年級以上            |                                                                                      |             |
| and and a second          | 探洞                 | 高中以上               |                                                                                      |             |

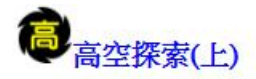

- ○適用年級:國中三年級以上
- ○限制人數: 30(預設值)
- ▶ 注意事項: 高空與低空探索,因場地的因素,每次報名只能擇一報名
- ●上課地點:壽山國中

○交通資訊: 搭乘高雄捷運
 1.搭乘高雄捷運橋線至02鹽埕埔站→轉搭捷運接駁公車橋3公車至電力公司站下車沿鼓山二路北行左轉37巷約500公尺即可到達。
 2.由高鐵左營站、高雄火車站及小港機場均可選擇搭乘高雄捷運紅線轉搭橋線。
 3.紅線乘客請於R10/O5美麗島站轉搭橋線。
 搭乘一般公車
 1.高雄市公車:搭31、56、219線公車至電力公司站下車沿鼓山二路北行左轉37巷約500公尺即可到達。
 2.高雄客運:無直達公車路線,請搭乘高雄市公車轉乘。
 3.由高鐵左營站出發:無直達公車路線,請搭乘高雄捷運轉乘。
 4.由高雄火車站出發:搭56線公車至至電力公司站下車沿鼓山二路北行左轉37巷約500公尺即可到達。
 5.由小港機場出發:無直達公車路線,請搭乘高雄捷運轉乘。

3. 在本頁面的最下面有「我要報名」,點選後便開始報名作業。

| 8  | 獨木舟       | 國小五年級以上 | 請注意報名期限 |
|----|-----------|---------|---------|
| 3  | 漆彈        | 國中以上    |         |
| 祝明 | 探洞        | 高中以上    |         |
| 適用 | 高空探索(上)   | 國中三年級以上 |         |
|    | 高空探索(下)   | 國中三年級以上 |         |
| 連我 | 柴山生態活動(上) | 國小以上    |         |
|    | 柴山生態活動(下) | 國小以上    |         |

( (報名期限: 2016/05/21 08:00~2016/05/28 18:00 ) )

4. 報名作業,首先須登入請各校使用「學校代碼」為帳號,密碼也一樣,但第一次登入時,系 統將要求更換密碼(不能與原密碼相同)。這裡需注意的是有些學校有不同學制,但「學校代碼」 卻相同為了區分學制,附設國小為原學校代碼後面加1,附設國中則加2。 例如:私立明誠高中為「521301」附設國小帳號為「5213011」附設國中帳號為「5213012」

|           | (     | ●簽到◎           |
|-----------|-------|----------------|
|           | 現在時刻  | 105/05/23(14 4 |
|           | 學校代碼: | 5213011        |
|           | 密碼確認: |                |
|           |       | 登入             |
| 1 022-571 |       |                |

| 網頁訊息 | x                          |  |
|------|----------------------------|--|
|      | 歡迎光臨!私立明誠高中附設國小第一次登入請修改密碼! |  |
|      | 確定                         |  |
|      | 第一次登入・請變更密碼                |  |
|      | 學校名稱: 私立明誠高中附許國小           |  |
|      | 新密碼: ••••• 4               |  |
|      | 密碼確認: •••••                |  |
|      | 登入                         |  |

5· 修改密碼,以前登入請使用新密碼。現在便可開始選課了,進入畫面後您會發現有些課程因 「適用年級限制」或「額滿」不能點選。

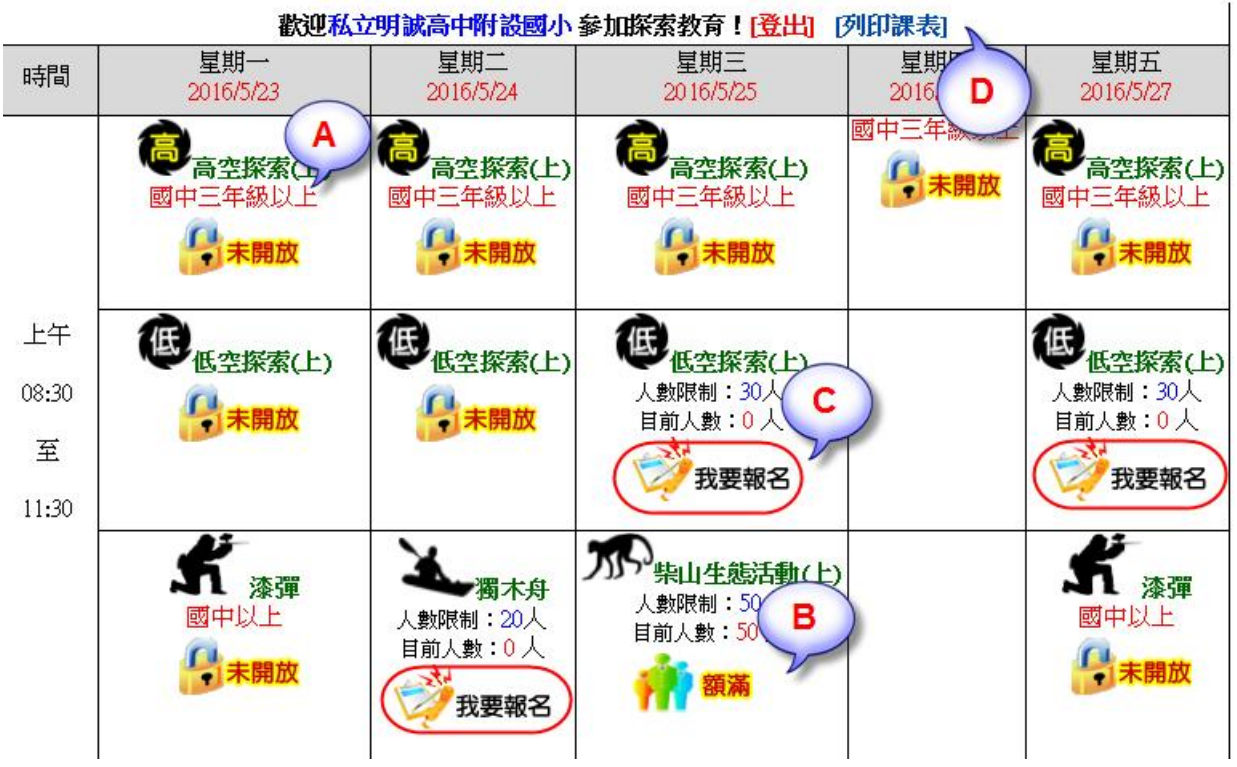

A:適用年級限制,不能點選。

- B:人數額滿,不能點選。
- C:您可以選擇的課程。
- D:你可列印貴校的課表。

| 日期           | 課程        | 地點      | 適用年級    | 帶隊老師 | 聯絡電話       | 學生人數 |
|--------------|-----------|---------|---------|------|------------|------|
| 2016/5/23()  | 攀岩        |         | 國小五年級以上 | 林X英  | 0958767632 | 20   |
| 2016/5/27(五) | 低空探索(上)   | 壽山國中    | 國小五年級以上 | 黃X明  | 097878787  | 20   |
| 2016/6/1(三)  | 柴山生態活動(上) | 鼓山高中大門口 | 國小以上    | 陳X文  | 093338989  | 30   |

6. 點選您可以選擇的課程「我要報名」,輸入「帶隊老師」、「聯絡電話」、「學生人數」便可完成報名。

| ● 課程名稱: | A                  |
|---------|--------------------|
|         | *** 攀岩             |
| ◎日期:    | 2016/6/1(三)PM      |
| ● 適用年級: | 國小五年級以上            |
| ● 地點:   | 寄山國中               |
| ●注意事項:  |                    |
| ● 人數限制: | 50人 (目前人數:0人)      |
| ●學校:    | 私立明誠高中附設國小         |
| 6帶隊老師:  | <b>蘇</b> X明        |
| ●連絡電話:  | 0973878324 (請輸入手機) |
| •學生人數:  | 30                 |
|         | 確定報名。回上頁           |
|         | (h)                |

7 · 您報名完後,在課程人數後會出現<sup>●●</sup>的圖示,滑鼠移過去會出現報名資料,點選<sup>●●</sup>的圖示 可修改您報名資料。

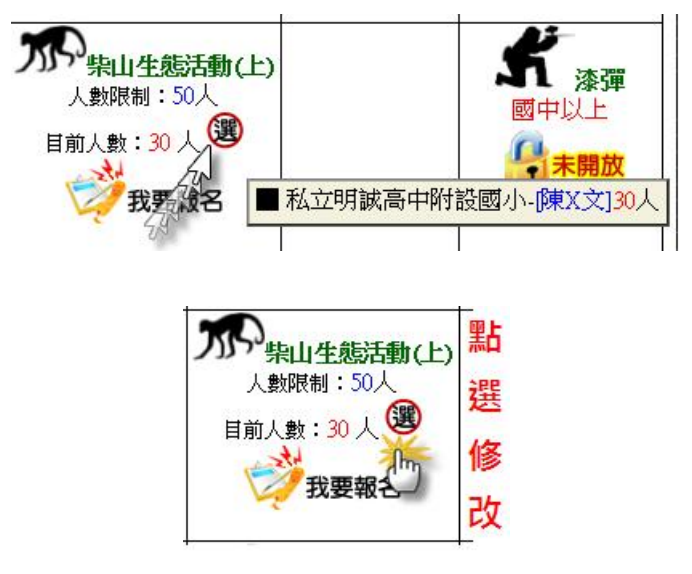

| ◎ 課程名稱: | 「「「「「「」」」(「」」)    |
|---------|-------------------|
| ●日期:    | 2016/6/1(=)AM     |
| ◎ 適用年級: | 國小以上              |
| ● 地點:   | 鼓山高中大門口           |
| ●注意事項:  |                   |
| ◎ 人數限制: | 50人(目前人數:30人)     |
| ●學校:    | 私立明誠高中附設國小        |
| ● 帶隊老師: | 陳X文               |
| ● 連絡電話: | 093338989 (請輸入手機) |
| ♀學生人數:  | 30                |
|         | 修改報名              |